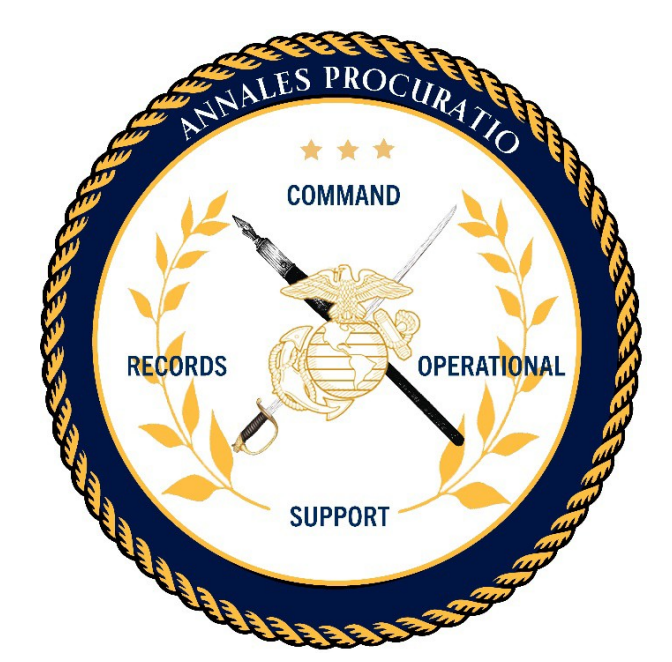

# USMC COMMAND RECORDS OPERATIONAL SUPPORT SITE (CROSS) END USER REGISTRATION GUIDE

Version 1.5

14 August 2020

Prepared by:

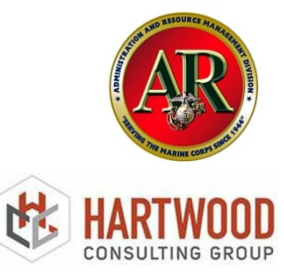

# **Table of Contents**

| 3  |
|----|
| 4  |
| 4  |
| 4  |
| 5  |
| 6  |
| 10 |
| 12 |
| 14 |
| 15 |
| 16 |
|    |

| Version | Date       | Changes                                                                              | Made By   |
|---------|------------|--------------------------------------------------------------------------------------|-----------|
| 1.0     | 11/13/2019 | Initial Draft                                                                        | Dela Ashe |
| 1.1     | 2/18/2020  | Updates/Addition to content and graphics                                             | Dela Ashe |
| 1.2     | 03/04/2020 | Added Pre-requisite, registration errors content, and graphics                       | Dela Ashe |
| 1.3     | 04/09/2020 | Added functionality changes in the registration process and graphics for support     | Dela Ashe |
| 1.4     | 05/07/2020 | Added functionality change to Staff Section<br>RM organization contacts and graphics | Dela Ashe |
| 1.5     | 08/14/2020 | Update to CROSS URL, headings, format and reorganization of TOC                      | Dela Ashe |
| 2.0     |            |                                                                                      |           |

## I. Overview

This guide assists Records Managers with registration to the Command Records Operational Support Site (CROSS). CROSS is a SharePoint tool designed to provide targeted support to Command Designated Records Managers (CDRMs) in the development and maintenance of a Records Management Program. This guide demonstrates the steps required for CDRMs, Staff Sectional Records Managers and Visitors to access the site. As access is gained, Users can follow the CROSS-End User Guide to understand how the functionality of CROSS aligns with policy the 5210 Records Management Checklist, requirements, supports the identification/categorization of records and establishes best practices for a records management program.

# **II. CROSS Registration**

Users who attempt to access the old Records Management Knowledge Site (RMKS) will automatically be re-directed to the Command Records Operational Support Site (CROSS).

# Prior to gaining access to CROSS, all users MUST have a Marine Corps Enterprise IT Services (MCEITS) account.

#### Pre-requisites:

- Per MCO 5210.11F, all Command Designated Records Managers (CDRMs) are designated and appointed, in writing, by HQMC Staff Agency Heads and Marine Corps Commanders. For anyone registering to the site as a Primary or Alternate Unit CDRM, your Agency Head or Commander is the Approver of your registration and will electronically sign your appointment letter through the automated process. To initiate the automated approval process in CROSS, all Agency Heads and Commanders <u>must</u> also have a MCEITS account.
- For anyone registering as a Staff Section Records Manger, your CDRM will be the Approver of your registration and must have a MCEITS account.
- Functionality in CROSS has been added as part of this registration process to help you determine if your Commander, Agency Head and CDRM has a MCEITS Account.

# For instructions on how to obtain a MCEITS account, see the USMC Records Management MCEITS Account Request Guide.

#### **Registration Errors:**

For those experiencing registration issues regarding their username, email or change in rank/grade, please contact the EIS Help Desk to initiate corrections. User information (name, rank, and email address) from MCEITS, populates to CROSS.

Email: eishelpdesk@usmc.mil Phone: 816-705-4865

- To avoid registration errors, ensure you are using an Internet Explorer browser. <u>DO NOT</u> use Microsoft EDGE
- When copy/pasting into IE11, ensure that you change your email into HTML format to prevent issues during approval process

UNCLASSIFIED/ FOR OFFICIAL USE ONLY

If you need assistance with your CROSS registration, please contact ARDB/Hartwood Consulting Group Outreach Support at (540) 628-7696 or via e-mail at <u>smb hqmc rmoutreach@usmc.mil</u>

#### Site Access

Once a MCEITS account has been obtained, new Registrants can register using one of four (4) roles:

1) Visitor

- 2) Staff Section Records Manager
- 3) Primary Unit CDRM
- 4) Alternate Unit CDRM

|      |                                                                                                    | Organiz     |
|------|----------------------------------------------------------------------------------------------------|-------------|
|      | You are not a registered user (registrations to the old RMKS site are no longer active). Please state your role and reason for visiting CROSS:                                                              |             |
| NCR. |                                                                                                    | <u>HQM</u>  |
|      | 1. Just Visiting: Select if you are visiting for informational purpose only (Read Only)                                                                                                    |             |
|      | adamington, b.c. Z019-00-19                                                                                                    | Comman      |
|      | <ol> <li>Staff Section Records Manager: The Staff Section Records Manager assists the unit's CDRM as a P in other sections and executes records management duties in his/her respective section.</li> </ol> | OC<br>Name: |
|      | in other sections and executes records management duties in his/her respective section.                                                                                                    | Title:      |
|      | 3. Primary Unit CDRM: Primary Unit CDRMs will be the SMEs for records management and be able to                                                                                                    | Rank        |
|      | provide the unit with experience in proper disposition and retention for all types of content.                                                                                                    | Email:      |
|      | 4. Alternate Unit CDRM: An Alternate Unit CDRM stands in for the Primary Unit CDRM when that                                                                                                    | Upd         |
|      | individual is on leave or otherwise unavailable.                                                                                                    |             |
|      | There are no RMs listed for this unit                                                                                                    | Capstone    |
|      | Role: Just Visiting                                                                                                    | Billet      |
| -    |                                                                                                    | C. Altre    |
|      | There are no Row "sted for this unit                                                                                                    | + Add Ca    |
|      | Select Role Marine Corps Air Station Miramar, CA 2019-09-07                                                                                                    | Training    |
|      |                                                                                                    | Filename    |

STEP 1: Log on to CROSS at: https://eis.usmc.mil/sites/CROSS

**STEP 2:** Select the appropriate role, based on the descriptions as shown below.

**NOTE:** The site functionality aligned to each role selected, is more clearly defined in the CROSS End User Guide.

#### **Primary & Alternate Unit CDRM Registration**

If you select either "Primary Unit CDRM" or "Alternate Unit CDRM," you will be directed to register as a new user.

| Save<br>Name *<br>Ashe CTR Dela L<br>Role:<br>Primary Unit CE | Cancel                |                      | Empil *                                                                                                    |
|---------------------------------------------------------------|-----------------------|----------------------|----------------------------------------------------------------------------------------------------|
| Ashe CTR Dela L<br>Role:<br>Primary Unit CD                   | i<br>i<br>C           |                      |                                                                                                    |
| Role:<br>Primary Unit CI                                      |                       |                      | dela.l.ashe.ctr@usmc.mil                                                                                                    |
|                                                               | DRM                   | (                    | Phone Number *                                                                                                    |
| Find your unit:                                               | *                     |                      | Please ensure you select your correct unit, down to the appropriate secti<br>(i.e. S-1, G-6, Operations, etc).<br>If you are having difficulty finding your section, contact your unit CDRM<br>assistance |
| Approving Com                                                 | mander Rank *         | nor your organizat   | Approving Commander Email *                                                                                                    |
| Approving Com                                                 | mander Name *         | •                    | Approving Commander Title/Position *                                                                                                    |
| The Approving (                                               | ommander must be      | ave a prior evisting | MCEITS account in order to receive and approve your request                                                                                                    |
| To search the M                                               | CEITS directory, type | e in the name of the | intended Approver below.                                                                                                    |
|                                                               |                       |                      |                                                                                                    |
| Saure                                                         | Cancel                |                      |                                                                                                    |

Note: all fields with a red asterisk (\*) are required fields

#### To Register as a CDRM:

- CDRM name, rank and e-mail are pre-populated from MCEITS (if it does not display or shows an incorrect name/rank/email; contact <u>eishelpdesk@usmc.mil</u> or 816-705-4865 for assistance)
- 2. Primary or Alternate Unit CDRM role auto populates
- 3. List your phone number

- 4. Find your unit by UNIT ID or Partial / Full Name of the Organization. Select the correct unit to register; down to the appropriate section (i.e. Command Deck, S-1, G-6, etc.)
- nd your unit: **UNIT ID: Ex. 418** Please ensure you select your correct unit, down to 418: HQMC\_AR - ADMINISTRATION AND RESOURCE MANAGEMENT DIVISION \*LEVEL3 (annotate the ID number 1418: MCICOM\_SAPR - SEXUAL ASSAULT PREVENTION AND RESPONSE PROGRAM \*LEVEL5 3418: 3D MLG\_CLB-31\_EOD - COMBAT LOGISTICS BATTALION 31 EXPLOSIVE ORDINANCE DISPOSAL \*LEVEL6 for easier access)

ind your unit:

Please ensure you select your correct unit, down to narine forces (i.e. S-1, G-6, Operations, etc). Ity finding your section, con 1573: OMER - OFFICE OF THE MARINE FORCES RESERVE \*LEVEL3 **Partial or Full name** 1845: MFC - MARINE FORCES COMMAND \*LEVEL2 of the organization: 2164: MFK - MARINE FORCES KOREA \*LEVEL2 2165: MFN - MARINE FORCES NORTHERN COMMAND MARFORNORTH LEVEL2 2185: MARFORRES - MARINE FORCES RESERVE COMMAND, MARFORRES \*LEVEL2 2276: MARFORSTRAT - MARINE FORCES STRATEGIC COMMAND \*LEVEL2 Email \* 2554: MFS - U.S. MARINE FORCES, SOUTH MARFORSOUTH \*LEVEL2 2574: MFP - U.S. MARINE FORCES PACIFIC COMMAND MARFORPAC \*LEVEL2 3427: MFK\_G-1 - MARINE FORCES KOREA\_G-1 ADMINISTRATION \*LEVEL3 **Fitle/Position** 3429: MFK\_G-2 - MARINE FORCES KOREA\_G-2 INTELLIGENCE \*LEVEL3 3430: MFK\_G-3/5/7 - MARINE FORCES KOREA\_G-3/5/7 OPERATIONS \*LEVEL3 3431: MFK\_G-4 - MARINE FORCES KOREA\_G-4 LOGISTICS \*LEVEL3 3432: MFK\_G-6 - MARINE FORCES KOREA\_G-6 COMMUNICATIONS \*LEVEL3 3433: MFK\_G-8 - MARINE FORCES KOREA\_G-8 FISCAL \*LEVEL3 ۳ 3434: MFK\_SJA - MARINE FORCES KOREA\_STAFF JUDGE ADVOCATE \*LEVEL3 3435: MFK\_H&S - MARINE FORCES KOREA\_HEADQUARTERS & SERVICE \*LEVEL3

**NOTE: Following selection of your unit,** a list of unit contacts will display for registered users in the organization, showing their RM role. An organizational hierarchy will populate.

| Find your unit: * 949: MCLBA - MCLBA COMMAND DECK *LEVEL6 The following are the Contacts listed for your organization: Alternate Unit CDRM - BLANKS SSgt LATIFAH I Staff Section Records Manager - Hedges LCPL Keishona C Primary Unit CDRM - Cerrato 1st Lt Marcus Staff Section Records Manager - Padilla Ramos LCPI Efrain Staff Section Records Manager - Nickens LCPI Shakeem E Staff Section Records Manager - shakeem.nickens Staff Section Records Manager - shakeem.nickens | Please ensure you select your correct unit, down to the appropriate section<br>(i.e. S-1, G-6, Operations, etc).<br>If you are having difficulty finding your section, contact your unit CDRM for<br>assistance<br>• 698: IL - INSTALLATIONS AND LOGISTICS<br>• 740: MCICOM - MARINE CORPS INSTALLATIONS COMMAND<br>• 741: MCIEAST - MARINE CORPS INSTALLATIONS EAST<br>• 949: MCLBA - MCLBA COMMAND DECK |
|----------------------------------------------------------------------------------------------------|----------------------------------------------------------------------------------------------------|
| <br>Approving Commander Dank                                                                                                    | Approving Commander Email *                                                                                                    |

5. Provide your Approving Commander's Rank, Name, E-mail, and Title/Position.

V1.5 CROSS END USER REGISTRATION GUIDE **14 AUGUST NE 2020** 

- Commander Name will pre-populate if previously indicated on the site
   Approving Commander Rank \*
   Approving Commander Rank \*
   Approving Commander Name \*
   Approving Commander Name \*
   Approving Commander Name \*
   Approving Commander Name \*
   Approving Commander Name \*
   Commander: Alphonso Trimble
- Or show as undefined if the information has not been listed within the site

| Approving Commander Rank * | Approving Commander Email *          |
|----------------------------|--------------------------------------|
| Approving Commander Name * | Approving Commander Title/Position * |
|                            |                                      |

- 6. If your Commander is not listed, use the MCEITS SEARCH DIRECTORY to determine if your Commander has a MCEITS account. Your Commander must have an EIS SharePoint/MCEITS account to receive the approval email for your registration. (see CROSS Approval Process, page 11). \*\*If your Commander does not have a MCEITS Account, follow the MCEITS Account Request Guide to request a MCEITS Account\*\*
  - Select the people finder/address book icon to open the directory

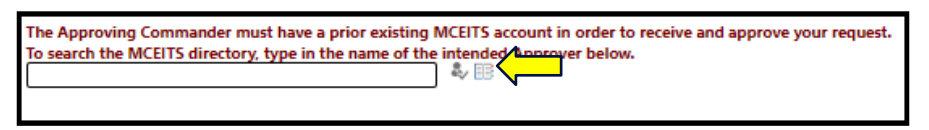

Type in the Commander's Name and Select the search icon to display a list of names.

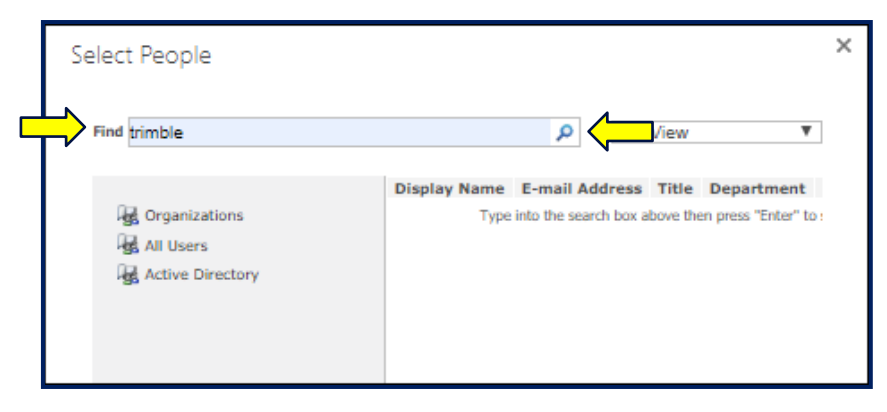

V1.5 CROSS END USER REGISTRATION GUIDE 14 AUGUST NE 2020

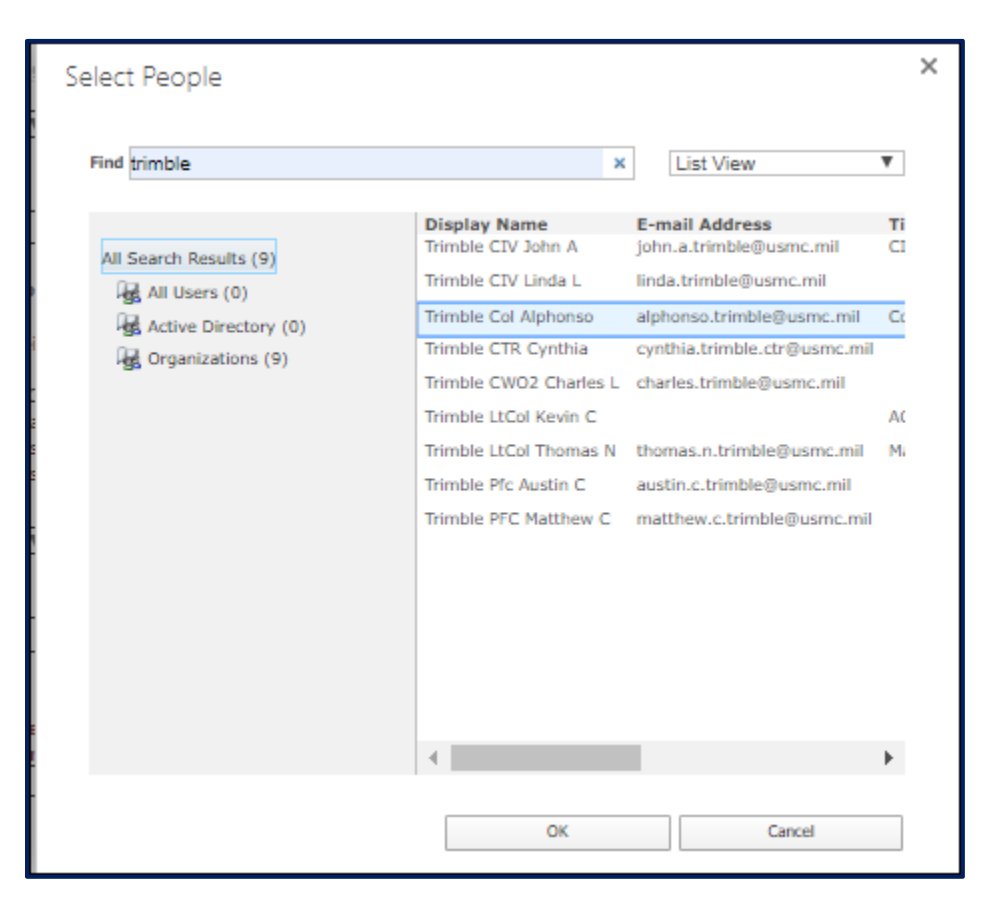

Scroll the list to select the Commander's name and Select OK

Commander name will populate to CROSS. Select Save to submit your registration.

| The Approving Commander must have a prior existing MCEITS account in order to receive and approve your request.<br>To search the MCEITS directory, type in the name of the intended Approver below. |             |  |  |  |
|----------------------------------------------------------------------------------------------------|-------------|--|--|--|
| Trimble Col Alphonso;                                                                                                    | <b>₹</b> 18 |  |  |  |
| Save                                                                                                    |             |  |  |  |

 Select "OK" to accept pending Commander approval and Follow CROSS Approval Process on page 11 for next steps

| Pending CDR Approval |    |
|----------------------|----|
|                      |    |
|                      | ОК |

V1.5 CROSS END USER REGISTRATION GUIDE 14 AUGUST NE 2020

UNCLASSIFIED/ FOR OFFICIAL USE ONLY

#### **Staff Section Records Manager Registration**

If you select "Staff Section Records Manager", fill in all required fields with an (\*).

| EDIT PAGE                                                                                                    |                                                                                                    |
|----------------------------------------------------------------------------------------------------|----------------------------------------------------------------------------------------------------|
| Caninit       Clipbearb       Actions       Spelling         Save       Cancel         Name *       Ashe CTR Dela L         Role:       Staff Section Records Manager         Find your unit: * | Email *<br>dela.Lashe.ctr@usmc.mil<br>Phone Number *<br>Please ensure you select your correct unit, down to the appropriate section<br>(i.e. S-1, G-6, Operations, etc).<br>If you are having difficulty finding your section, contact your unit CDRM for<br>assistance<br>ARDB |

#### To Register as a Staff Section Records Manager:

- Staff Section RM name, rank and e-mail are pre-populated from MCEITS (if it does not display or shows an incorrect name/rank/email; contact <u>eishelpdesk@usmc.mil</u> or 816-705-4865 for assistance
- 2. Staff Section Records Manager role will auto populate
- 3. List your phone number
- 4. Find your unit by Unit ID or Partial/Full Name

<u>NOTE</u>: Ensure you register to the correct sub-section of your organization (i.e. S-1, G-6, Operations etc.) Contact your CDRM if clarification is needed on which unit you should select.

ind your unit: UNIT ID: Ex. 418 Please ensure you select your correct unit, down to t 418: HQMC\_AR - ADMINISTRATION AND RESOURCE MANAGEMENT DIVISION \*LEVEL3 (annotate the ID number 1418: MCICOM SAPR - SEXUAL ASSAULT PREVENTION AND RESPONSE PROGRAM \*LEVEL5 for easier access) 3418: 3D MLG CLB-31 EOD - COMBAT LOGISTICS BATTALION 31 EXPLOSIVE ORDINANCE DISPOSAL \*LEVEL6 ind your unit: Please ensure you select your correct unit, down to marine forces (i.e. S-1, G-6, Operations, etc). Partial or Full name of 1573: OMFR - OFFICE OF THE MARINE FORCES RESERVE \*LEVEL3 Ity finding your section, co 1845: MFC - MARINE FORCES COMMAND \*LEVEL2 the Organization: Ex. 2164: MFK - MARINE FORCES KOREA \*LEVEL2 2165: MFN - MARINE FORCES NORTHERN COMMAND MARFORNORTH **Marine Forces** LEVEL2 2185: MARFORRES - MARINE FORCES RESERVE COMMAND, MARFORRES \*LEVEL2 2276: MARFORSTRAT - MARINE FORCES STRATEGIC COMMAND \*LEVEL2 Email \* 2554: MFS - U.S. MARINE FORCES, SOUTH MARFORSOUTH \*LEVEL2 2574: MFP - U.S. MARINE FORCES PACIFIC COMMAND MARFORPAC \*LEVEL2 3427: MFK\_G-1 - MARINE FORCES KOREA\_G-1 ADMINISTRATION \*LEVEL3 Title/Position \* 3429: MFK\_G-2 - MARINE FORCES KOREA\_G-2 INTELLIGENCE \*LEVEL3 3430: MFK\_G-3/5/7 - MARINE FORCES KOREA\_G-3/5/7 OPERATIONS \*LEVEL3 3431: MFK\_G-4 - MARINE FORCES KOREA\_G-4 LOGISTICS \*LEVEL3 3432: MFK\_G-6 - MARINE FORCES KOREA\_G-6 COMMUNICATIONS \*LEVEL3 3433: MFK\_G-8 - MARINE FORCES KOREA\_G-8 FISCAL \*LEVEL3 ۳ 3434: MFK\_SJA - MARINE FORCES KOREA\_STAFF JUDGE ADVOCATE \*LEVEL3 3435: MFK\_H&S - MARINE FORCES KOREA\_HEADQUARTERS & SERVICE \*LEVEL3

**NOTE:** Following selection of your unit, a list of organization CDRMs will display.

| 5. Select your Primary or<br>Alternate CDRM. This<br>person will be the<br>Approver of your CROSS | New User Registration                                                                                                    |                                                                                                    |
|---------------------------------------------------------------------------------------------------|----------------------------------------------------------------------------------------------------|----------------------------------------------------------------------------------------------------|
| registration (see CROSS                                                                           | Save                                                                                                    |                                                                                                    |
| Approval Process on page 11)                                                                      | Name * Ashe CTR Dela L Role: Staff Section Records Manager Find your unit: * 418: HQMC_AR - HQMC_ADMINISTRATION AND RE: The following are the Contacts listed for your organization: Primary Unit CDRM - Plananda CIV Arlyn E Primary Unit CDRM - Hilton GyGs Renee S Primary Unit CDRM - Ramanathan CIV Sivakumar Current CDRM is not Listed - Send Approval Request to ARDB Save Cancel | Email *  dela.Lashe.ctr@usmc.mil  Phone Number *  Please ensure you select your correct unit, down to the appropriate section (i.e. 5-1, G-6, Operations, etc). If you are having difficulty finding your section, contact your unit CDRM for assistance  418: HQMC_AR - ADMINISTRATION AND RESOURCE MANAGEMENT DIVISION |

V1.5 CROSS END USER REGISTRATION GUIDE 14 AUGUST NE 2020

UNCLASSIFIED/ FOR OFFICIAL USE ONLY

NOTE: If you do not see the name of your CDRM listed, select "Current CDRM is not Listed"

| F                               |                     |                          |                                                                        |
|---------------------------------|---------------------|--------------------------|------------------------------------------------------------------------|
| Save Cancel                     | Paste & Cut         | Attach<br>File           |                                                                        |
| Commit                          | Clipboard           | Actions Spelling         |                                                                        |
| Save                            | Cancel              |                          |                                                                        |
| Manua 🕈                         |                     |                          | Energi t                                                               |
| Ashe CTR Dela                   | ES                  |                          | cindil<br>dela lashe ctr@usmc mil                                      |
| Staff Section R                 | ecords Manager      |                          | Phone Number "                                                         |
| Find your units                 |                     | STRATION AND RE!         | Please ensure you select your correct unit, down to the appropriate se |
| Find your unit:<br>418: HQMC_AR | C - HOME MORNING    |                          | (i.e. 5-1, G-0, Operations, etc).                                      |
| Find your unit:<br>418: HQMC_AR | are the Contacts li | sted for your organizati | on: assistance                                                         |

Select "ok" and ARDB/Hartwood Consulting Group Outreach Support will receive an email to approve your registration within 72 hours

| 1 |                                                                    |
|---|--------------------------------------------------------------------|
|   | eis.usmc.mil says                                                  |
| ) | Since you did not select a CDRM, your RMKS account request will be |
| h | forwarded to ARD for review                                        |
|   | Or                                                                 |
| ۱ |                                                                    |

#### **CROSS Approval Process**

- The Approver will receive an email once the registration process is initiated. Approver should copy and paste the link in Internet Explorer. Do not use Microsoft EDGE to avoid any browser compatibility issues.
- 2. The link above will take the approving official directly to an electronic Appointment Letter.
- 3. Once you open the link, either select "Approve" or "Not Approved" and type your name **EXACTLY** as it appears from the email.

- Ensure that you change your email into HTML format prior to either clicking or copy/pasting into IE11 (and <u>NOT</u> Internet Edge). This prevents issues during the approval process.
- 5. The "SAVE" button will not show up until the name typed in the field matches the name provided by the Registrant

| <ol> <li>This letter supersedes all previous correspondence. This appoint<br/>duty or a change of command has occurred, whichever is so</li> </ol> | ointment will remain in effect until appointee has been relieved of this<br>onest.                                                          |  |  |
|----------------------------------------------------------------------------------------------------|----------------------------------------------------------------------------------------------------|--|--|
| Approve Appointment Letter? *<br>Approved     Not Approved                                                                                         | Sign your name EXACTLY as it appears on the email that you received (Save Button will remain hidden until the name is typed identically): * |  |  |
|                                                                                                    | Kim LtCol Mike                                                                                                    |  |  |
| ersion: 2.0<br>eated at 7/30/2019 2:47 PM by Kim CTR Mike<br>st modified at 7/30/2019 2:47 PM by Workflow on behalf of Kim CTR Mike                | Save Cancel                                                                                                    |  |  |

- Once the registration is approved by the Commander/Agency Head/CDRM, the Registrant will receive an email stating that you were approved. If an Approver does not act within 72 hours, CROSS will automatically send a reminder email to the Commander/Agency Head or CDRM listed as the Approver.
- When approved, the Registrant/user will have the capability to conduct all CROSS functions, according to the role. See CROSS End User Guide under the "Search CROSS Related Article and Documents" for more clarification on roles and functionality aligned to each role.
- 8. If **not approved**, you will see the following message when entering CROSS. Once you confirm by clicking "OK," you will be redirected to the Visitor Homepage:

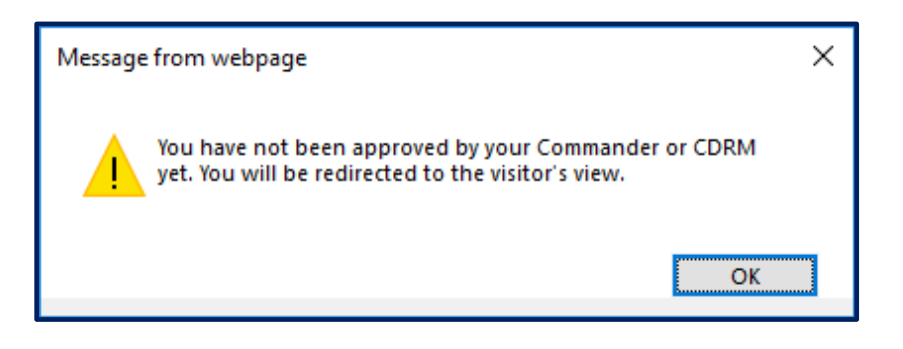

#### TO CHECK THE STATUS OF YOUR REGISTRATION

- After registering, check the status of your registration by logging onto CROSS <u>https://eis.usmc.mil/sites/CROSS</u>
- If your registration has not been approved, you will be directed to the VISITOR PAGE where you can see the status as PENDING and it will list WHO needs to APPROVE your registration

| Command Records Operational Support Site                                                                                   |            |                                     |       |                                        |  |  |  |
|----------------------------------------------------------------------------------------------------|------------|-------------------------------------|-------|----------------------------------------|--|--|--|
| Version 1.0 (click to view current release notes)                                                                          |            |                                     |       | Current User: Van Corbach CTR Andrew J |  |  |  |
| Visitor's Page Show RMs for Unit : Your registration is currently pending approval by Grozinski CIV Steven                 |            |                                     |       |                                        |  |  |  |
| Search RMs by Name:                                                                                                    |            |                                     |       |                                        |  |  |  |
| Search RMs by Installation:                                                                                                |            | Status                              | Phone | Email                                  |  |  |  |
| <u>Contacts</u><br>You can send an email directly by providing an email body below, and checking the requested recipients: |            | Search CROSS Articles and Documents |       |                                        |  |  |  |
|                                                                                                    |            | Select V                            |       | Uploaded                               |  |  |  |
|                                                                                                    |            |                                     |       |                                        |  |  |  |
|                                                                                                    | Send Email |                                     |       |                                        |  |  |  |

# **III. VISITOR'S HOMEPAGE**

If you have selected "Just Visiting," as a role, you will be redirected to the Visitors' homepage. Here, you will be allowed to **read only**, command/organizational information:

- 1. Search for RMs by unit, name, and installation.
- 2. Contact the ARDB Outreach Support staff through the messaging web part under "Contacts"
- 3. Search for any documents or knowledge articles under the search web part "Search CROSS Articles and Documents"
- 4. If you are unsure of the exact Unit or suborganization, you can type a partial suggestion to generate a list of organizations to choose
- 5. If you wish to see what RMs belong to a known Unit, a **search by Unit** would show the best results.

| Command Records Operational Support Site                                                                |                                                     |                                            |                                     |                               |
|----------------------------------------------------------------------------------------------------|-----------------------------------------------------|--------------------------------------------|-------------------------------------|-------------------------------|
|                                                                                                    |                                                     |                                            |                                     |                               |
| Version 1.0 (click to view current release notes)                                                       |                                                     |                                            |                                     | Current User: Ashe CTR Dela L |
| Visitor's Page                                                                                          |                                                     |                                            |                                     |                               |
| Show RMs for Unit :<br>956: MCLBA LSD - LOGISTICS SUPPORT DIVISION                                      | Your registration is                                | currently pending approval by              |                                     |                               |
| Search RMs by Name:                                                                                     |                                                     |                                            |                                     |                               |
| Count Mile in Institution                                                                               |                                                     |                                            |                                     |                               |
| Selich Reis by Inscalation:                                                                             |                                                     |                                            |                                     |                               |
| Unit                                                                                                    | RM                                                  | Status                                     | Phone                               | Email                         |
| MCLBA_LSD + LOGISTICS SUPPORT DIVISION *LEVEL7                                                          | Staff Section Records Manager:<br>Larkey CIV Date B | Approved                                   | Primary: 639-6751                   | dale lackey@usmc.mil          |
| MCLBALISD - LOGISTICS SUPPORT DIVISION *LEVEL7                                                          | Staff Section Records Manager:<br>Sloan CIV Edwin C | Approved                                   | Primary: 229 639 6060               | edwin sican@usmc mil          |
|                                                                                                    |                                                     |                                            |                                     |                               |
| Contacts                                                                                                |                                                     |                                            | Search CROSS Articles and Documents |                               |
|                                                                                                    |                                                     |                                            |                                     |                               |
| You can send an email directly by providing an email body below, and checking the requested recipients: |                                                     | Tele V                                     |                                     | Unicaded                      |
|                                                                                                    |                                                     | V1.1 RM MCEITS Account Request.pdf         |                                     | 2020-03-16                    |
|                                                                                                    |                                                     | V1.2 CROSS End User Registration Guide.pdf |                                     | 2020-03-16                    |
|                                                                                                    |                                                     | V1.1 CROSS Training Side Deck.pdf          |                                     | 2020-03-16                    |
|                                                                                                    |                                                     | V3.2 CROSS End User Guide.pdf              |                                     | 2020-03-16                    |
|                                                                                                    |                                                     |                                            |                                     |                               |
|                                                                                                    | [ fortfort                                          |                                            |                                     |                               |
|                                                                                                    | Jerra Linat                                         |                                            |                                     |                               |
|                                                                                                    |                                                     |                                            |                                     |                               |

 Reference the CROSS End User Guide (see "Search CROSS Articles and Documents" and select Training) to navigate within the site and for additional guidance on site capability for Primary, Alternate CDRMs and Staff Section Records Managers.

### **IV. RECORDS MANAGEMENT SUPPORT**

#### **RM Support Staff** HQMC Records, Reports, Directives and Forms Management Section (ARDB) David Spenner - Section Head david.spenner@usmc.mil Gilberto Correa-Ruiz - Deputy Section Head gilberto.correaruiz@usmc.mil CONTRACT SUPPORT **ARBD OUTREACH SUPPORT** UN. Hartwood Consulting Group smb\_hqmc\_rm\_outreach@usmc.mil Program Manager – Talia Bastien 540-210-0113 talia.bastien.ctr@usmc.mil (703) 614-1081 / DSN 224-1081 Outreach Coordinator- Leira Ortiz Velez 540-210-0119 leira.ortizvelez.ctr@usmc.mil **Command Records Operational Support Site** Service Desk Support - Andrew Van Corbach https://eis.usmc.mil/sites/CROSS 540-210-0128 andrew.l.vancorbach@usmc.mil Training Support Specialist – Dela Ashe 540-210-0087 dela.ashe.ctr@usmc.mil